# Oracle Banking Digital Experience

Live Experience Configuration Guide Release 19.2.0.0.0

Part No. F25153-01

December 2019

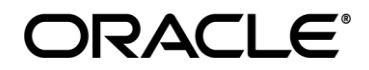

Live Experience Configuration Guide December 2019

Oracle Financial Services Software Limited Oracle Park Off Western Express Highway Goregaon (East) Mumbai, Maharashtra 400 063 India Worldwide Inquiries: Phone: +91 22 6718 3000 Fax:+91 22 6718 3001 www.oracle.com/financialservices/

Copyright © 2019, Oracle and/or its affiliates. All rights reserved.

Oracle and Java are registered trademarks of Oracle and/or its affiliates. Other names may be trademarks of their respective owners.

U.S. GOVERNMENT END USERS: Oracle programs, including any operating system, integrated software, any programs installed on the hardware, and/or documentation, delivered to U.S. Government end users are "commercial computer software" pursuant to the applicable Federal Acquisition Regulation and agency-specific supplemental regulations. As such, use, duplication, disclosure, modification, and adaptation of the programs, including any operating system, integrated software, any programs installed on the hardware, and/or documentation, shall be subject to license terms and license restrictions applicable to the programs. No other rights are granted to the U.S. Government.

This software or hardware is developed for general use in a variety of information management applications. It is not developed or intended for use in any inherently dangerous applications, including applications that may create a risk of personal injury. If you use this software or hardware in dangerous applications, then you shall be responsible to take all appropriate failsafe, backup, redundancy, and other measures to ensure its safe use. Oracle Corporation and its affiliates disclaim any liability for any damages caused by use of this software or hardware in dangerous applications applications.

This software and related documentation are provided under a license agreement containing restrictions on use and disclosure and are protected by intellectual property laws. Except as expressly permitted in your license agreement or allowed by law, you may not use, copy, reproduce, translate, broadcast, modify, license, transmit, distribute, exhibit, perform, publish or display any part, in any form, or by any means. Reverse engineering, disassembly, or decompilation of this software, unless required by law for interoperability, is prohibited.

The information contained herein is subject to change without notice and is not warranted to be error-free. If you find any errors, please report them to us in writing.

This software or hardware and documentation may provide access to or information on content, products and services from third parties. Oracle Corporation and its affiliates are not responsible for and expressly disclaim all warranties of any kind with respect to third-party content, products, and services. Oracle Corporation and its affiliates will not be responsible for any loss,

costs, or damages incurred due to your access to or use of third-party content, products, or services.

# **Table of Contents**

| 1. Pr | eface                       | .4 |
|-------|-----------------------------|----|
| 1.1   | Intended Audience           | .4 |
| 1.2   | Documentation Accessibility | .4 |
| 1.3   | Access to Oracle Support    | .4 |
| 1.4   | Structure                   | .4 |
| 1.5   | Related Information Sources | .4 |
| 2. Or | acle Live Experience Cloud  | .5 |

# 1. Preface

## 1.1 Intended Audience

This document is intended for the following audience:

- Customers
- Partners

### 1.2 Documentation Accessibility

For information about Oracle's commitment to accessibility, visit the Oracle Accessibility Program website at <u>http://www.oracle.com/pls/topic/lookup?ctx=acc&id=docacc.</u>

#### 1.3 Access to Oracle Support

Oracle customers have access to electronic support through My Oracle Support. For information, visit

http://www.oracle.com/pls/topic/lookup?ctx=acc&id=info or visit

http://www.oracle.com/pls/topic/lookup?ctx=acc&id=trs\_if you are hearing impaired.

#### 1.4 Structure

This manual is organized into the following categories:

*Preface* gives information on the intended audience. It also describes the overall structure of the User Manual.

The subsequent chapters covers the following:

- Procedure containing steps for the integration of origination with the social media.
- Screenshots

## 1.5 Related Information Sources

For more information on Oracle Banking Digital Experience Release 19.2.0.0.0, refer to the following documents:

- Oracle Banking Digital Experience Licensing Guide
- Oracle Banking Digital Experience Installation Manuals

## 2. Oracle Live Experience Cloud

Oracle Live Experience Cloud, a customer engagement service for the mobile generation. With the mobile and digital landscape shaping the way customers interact with businesses, business must quickly adapt to changing expectations to deliver frictionless, real-time, contextual experiences across channels. With Oracle Live Experience Cloud, business can address these new requirements and bring a new dimension to their mobile and business applications by being able to serve customers in the way that best meets their needs, be it HD voice, HD video, screen sharing, and annotations.

Enabling Live Experience Cloud Service within OBDX Application

#### Prerequisites-

- In Order to leverage the features of live Experience Service cloud service within a OBDX, Client must have a oracle live experience cloud active subscription.
- While obtaining this subscription live experience cloud provides a unique client-id and client-secret (Please note client-id/client-secret) which is required further in configurations.

If above mentioned prerequisites are satisfied then please do the following configurations in order to enable live experience in OBDX-

**LIVE\_EXP\_ENABLED\_PRELOGIN** and **LIVE\_EXP\_ENABLED\_POSTLOGIN** are the two property flags maintained in the OBDX system which allows the user to enable/disable Live Experience service. The above mentioned properties are by default set to 'No' i.e. in order to enable it set values of flags to 'Yes', which will further allow users to use live experience service.

In order to enable live experience for either pre-login or post-login scenarios execute the following script on the database schema-

LIVE\_EXP\_ENABLED\_PRELOGIN is use to enable/disable the live experience before the login flow so in order to enable live experience for pre-login scenarios execute the following script on database schema-

update DIGX\_FW\_CONFIG\_ALL\_B set PROP\_VALUE='Yes' WHERE PROP\_ID='LIVE\_EXP\_ENABLED\_PRELOGIN';

LIVE\_EXP\_ENABLED\_POSTLOGIN property is use to enable/disable the Live Experience feature in post login scenario. And hence in order to enable live experience for post-login scenarios execute the following script on database schema-

update DIGX\_FW\_CONFIG\_ALL\_B set PROP\_VALUE='Yes' WHERE PROP\_ID='LIVE\_EXP\_ENABLED\_POSTLOGIN';

- While creating a business entity or editing a n existing entity configure following properties in OTHERMODULE within Dyamic Module option of entity configuration wizard
  - a. Live Experience Host-Provide IP or domain name of the Live Experience cloud host.
  - b. Live Experience Port- Provide port address for the host.

#### **Oracle Live Experience Cloud**

| <ul> <li>Dvnamic Module</li> </ul> | Deposit Installment<br>Amount Limit | 50000                         | Application Server Host                 | mumaa012.in.oracle.com                  |
|------------------------------------|-------------------------------------|-------------------------------|-----------------------------------------|-----------------------------------------|
| > Prood                            | IPM Host application<br>name        | FLEXCUBE                      | FATCA Compliance<br>check required(Y/N) | Y                                       |
| > bianu                            | Deposit Cumulative<br>Amount Limit  | 500000                        | Anonymous Security<br>Policy            | oracle/wss_username_token_client_policy |
|                                    | Application Server Host             | mumaa012.in.oracle.com        | Application Server Port                 | 13003                                   |
| > Payment                          | Port                                | 7753                          | Limits Effective from<br>Same Day (Y/N) | Y                                       |
|                                    | Allow Multiple Goods<br>(Y/N)       | Y                             | OBVAM No. of<br>Remitters Limit         | 3                                       |
| /                                  | Port                                | 7753                          | OBVAM Branch Code                       | 004                                     |
|                                    | Date Default                        | CURRENT                       | IDCS Host IP                            |                                         |
| > File Upload                      | Feedback for a<br>Transaction       | ALWAYS                        | IPM Host IP address                     | 10.184.155.231                          |
|                                    | IPM Host username                   | infra                         | Live Experience Host<br>Port            | 443                                     |
| > ForexDeal                        | Live Experience Host IP             | live.oraclecloud.com          | OAUTH IP                                | mum00aoo.in.oracle.com                  |
|                                    | OAUTH Port                          | 13003                         | FCIS IP                                 | ofss220392                              |
|                                    | FCIS Port                           | 9101                          | OBCLPM IP                               | ofss222886                              |
| > Origination                      | OBCLPM Port                         | 7004                          | OBLM IP                                 | 10.184.159.200                          |
|                                    | OBLM Port                           | 8003                          | OBVAM IP                                | 10.184.160.23                           |
| . Ornie Denvet                     | OBVAM Port                          | 7003                          | Handoff File Path for<br>FCORE          | /scratch/obdx/wls/handoff/FCORE         |
| > Servicekequesi                   | Handoff File Path for<br>UBS        | /scratch/obdx/wls/handoff/UBS | IP Address for UBS File<br>Handoff      | 10.184.155.74                           |
| > Common                           | Port for UBS File<br>Handoff        | 5039                          | OBVAM token expiry time in seconds      | 300                                     |
|                                    |                                     |                               |                                         |                                         |

- 2. Store Oracle live Experience Client-id and secrete in a credential store in weblogic with following steps
  - a. Login into weblogic server console page with required username/password .
  - b. Click on Deployment section which will show all the deployed projects and libraries.

| ORACLE WebLogic Server Administration Console 12c                                             |                                                                                                    |                                                                                                    |            |             |                          |                          |        |                   |                         |
|-----------------------------------------------------------------------------------------------|----------------------------------------------------------------------------------------------------|----------------------------------------------------------------------------------------------------|------------|-------------|--------------------------|--------------------------|--------|-------------------|-------------------------|
| Change Center                                                                                 | hange Center 🖉 Home Log Out Preferences 🖉 Record Help 🔍 🔍 Welcome, webbiogic Connected to: obdx, doma |                                                                                                    |            |             |                          |                          |        |                   |                         |
| View changes and restarts                                                                     | arts Home >Summary of Servers >Summary of Deployments                                                 |                                                                                                    |            |             |                          |                          |        |                   |                         |
| Configuration editing is enabled. Future                                                      | Sumr                                                                                                  | Summary of Deployments                                                                                                    |            |             |                          |                          |        |                   |                         |
| changes will automatically be activated as you<br>modify, add or delete items in this domain. | Con                                                                                                   | Configuration Control Monitoring                                                                                                    |            |             |                          |                          |        |                   |                         |
| Domain Structure                                                                              |                                                                                                    |                                                                                                    |            |             |                          |                          |        |                   |                         |
| obdx_domain                                                                                   | Th                                                                                                    | s page displays the list of Java EE applications and standalone application modules installed to this domain.                              |            |             |                          |                          |        |                   |                         |
| B-Domain Partitions                                                                           | Yo                                                                                                    | a can update (redeploy) or delete installed applications and modules from the domain by selecting the checkbox next to the application nar | ne and the | en using th | e controls on this page. |                          |        |                   |                         |
| Deployments<br>Deployments                                                                    | То                                                                                                    | install a new application or module for deployment to targets in this domain, click Install.                                               |            |             |                          |                          |        |                   |                         |
| Security Realms                                                                               | D Cu                                                                                                  | stomize this table                                                                                                    |            |             |                          |                          |        |                   |                         |
| Diagnostics                                                                                   | Dep                                                                                                   | loyments                                                                                                    |            |             |                          |                          |        |                   |                         |
|                                                                                               | In                                                                                                    | stall Update Delete                                                                                                    |            |             |                          |                          |        | Showing 1 to 8    | 0 of 80 Previous   Next |
|                                                                                               |                                                                                                    | Name 🗞                                                                                                    | State      | Health      | Туре                     | Targets                  | Scope  | Domain Partitions | Deployment Order        |
|                                                                                               | 6                                                                                                    | adf.oracle.businesseditor(1.0,12.2.1.3.0)                                                                                                  | Active     |             | Library                  | AdminServer, obdx-server | Global |                   | 100                     |
| How do I                                                                                      | E                                                                                                    | Cade.domain(1.0,12.2.1.3.0)                                                                                                    | Active     |             | Library                  | AdminServer, obdx-server | Global |                   | 100                     |
| Install an enterprise application                                                             |                                                                                                    | adf.oracle.domain.groovy(1.0,12.2.1.3.0)                                                                                                   | Active     |             | Library                  | AdminServer, obdx-server | Global |                   | 100                     |
| Configure an enterprise application                                                           | C                                                                                                    | adf.oracle.domain.webapp(1.0,12.2.1.3.0)                                                                                                   | Active     |             | Library                  | AdminServer, obdx-server | Global |                   | 100                     |
| Monitor the modules of an enterprise                                                          |                                                                                                    | adf.oracle.domain.webapp.ant/r-runtime(1.0,12.2.1.3.0)                                                                                     | Active     |             | Library                  | AdminServer, obdx-server | Global |                   | 100                     |
| Application     Deploy EIB modules                                                            |                                                                                                    | adf.oracle.domain.webapp.apache.http://ent(1.0,12.2.1.3.0)                                                                                 | Active     |             | Library                  | AdminServer, obdx-server | Global |                   | 100                     |
| Install a Web application                                                                     |                                                                                                    | adf.oracle.domain.webapp.apache.httpclient-cache(1.0,12.2.1.3.0)                                                                           | Active     |             | Library                  | AdminServer, obdx-server | Global |                   | 100                     |
| Custom Chatan                                                                                 | C                                                                                                    | adf.oracle.domain.webapp.apache.httpcore(1.0,12.2.1.3.0)                                                                                   | Active     |             | Library                  | AdminServer, obdx-server | Global |                   | 100                     |
| Health of Punning Servers as of 1:32 PM                                                       |                                                                                                    | adf.oracle.domain.webapp.apache.httpmime(1.0,12.2.1.3.0)                                                                                   | Active     |             | Library                  | AdminServer, obdx-server | Global |                   | 100                     |
| Failed (0)                                                                                    |                                                                                                    | adf.oracle.domain.webapp.apache.velocity(1.0,12.2.1.3.0)                                                                                   | Active     |             | Library                  | AdminServer, obdx-server | Global |                   | 100                     |
| Critical (0)                                                                                  |                                                                                                    | adf.oracle.domain.webapp.batik-bundle(1.0,12.2.1.3.0)                                                                                      | Active     |             | Library                  | AdminServer, obdx-server | Global |                   | 100                     |
| Overloaded (0)<br>Warning (0)                                                                 |                                                                                                    | Cadf.oracle.domain.webapp.guava(1.0,12.2.1.3.0)                                                                                            | Active     |             | Library                  | AdminServer, obdx-server | Global |                   | 100                     |
| OK (2)                                                                                        |                                                                                                    | adf.oracle.domain.webapp.xml-apis-ext(1.0,12.2.1.3.0)                                                                                      | Active     |             | Library                  | AdminServer, obdx-server | Global |                   | 100                     |
|                                                                                               |                                                                                                    | Scoherence-transaction-rar                                                                                                    | Active     | 🖋 ОК        | Resource Adapter         | AdminServer, obdx-server | Global |                   | 100                     |
|                                                                                               |                                                                                                    | ⊕com.ofss.digx.app.connector                                                                                                    | Active     | 🖋 ок        | Enterprise Application   | obdx-server              | Global |                   | 100                     |
|                                                                                               |                                                                                                    | Com.ofss.digx.infra.channel(18.3.0.0.0,693)                                                                                                | Active     |             | Library                  | obdx-server              | Global |                   | 100                     |
|                                                                                               | 6                                                                                                    | DMS Application (12.2.1.1.0)                                                                                                    | Active     | 🛩 ок        | Web Application          | AdminServer, obdx-server | Global |                   | 5                       |
|                                                                                               | C                                                                                                    | E Com                                                                                                    | Active     | 🗸 ок        | Enterprise Application   | AdminServer              | Global |                   | 400                     |
|                                                                                               |                                                                                                    | memagentsdkimplpriv_jar(12.4,12.1.0.4.0)                                                                                                   | Active     |             | Library                  | AdminServer              | Global |                   | 100                     |

3. Search for **com.ofss.digx.app.connector** application, expand the same by clicking on it and select com.ofss.digx.connector.rar.

| Name 🗞                                                          | State  | Health | Туре                   | Targets                  | Scope  | Domain Partitions | Deployment Order |
|-----------------------------------------------------------------|--------|--------|------------------------|--------------------------|--------|-------------------|------------------|
| df.oracle.businesseditor(1.0,12.2.1.3.0)                        | Active |        | Library                | AdminServer, obdx-server | Global |                   | 100              |
| ng adf.oracle.domain(1.0,12.2.1.3.0)                            | Active |        | Library                | AdminServer, obdx-server | Global |                   | 100              |
| adf.oracle.domain.groovy(1.0,12.2.1.3.0)                        | Active |        | Library                | AdminServer, obdx-server | Global |                   | 100              |
| ng adf.oracle.domain.webapp(1.0,12.2.1.3.0)                     | Active |        | Library                | AdminServer, obdx-server | Global |                   | 100              |
| ng adf.oracle.domain.webapp.antir-runtime(1.0,12.2.1.3.0)       | Active |        | Library                | AdminServer, obdx-server | Global |                   | 100              |
| df.oracle.domain.webapp.apache.httpdient(1.0,12.2.1.3.0)        | Active |        | Library                | AdminServer, obdx-server | Global |                   | 100              |
| adf.oracle.domain.webapp.apache.httpdient-cache(1.0,12.2.1.3.0) | Active |        | Library                | AdminServer, obdx-server | Global |                   | 100              |
| adf.oracle.domain.webapp.apache.httpcore(1.0,12.2.1.3.0)        | Active |        | Library                | AdminServer, obdx-server | Global |                   | 100              |
| adf.oracle.domain.webapp.apache.httpmime(1.0,12.2.1.3.0)        | Active |        | Library                | AdminServer, obdx-server | Global |                   | 100              |
| ng adf.oracle.domain.webapp.apache.velocity(110,12.2.1.3.0)     | Active |        | Library                | AdminServer, obdx-server | Global |                   | 100              |
| adf.oracle.domain.webapp.batik-bundle(1.0,12.2.1.3.0)           | Active |        | Library                | AdminServer, obdx-server | Global |                   | 100              |
| ng adf.oracle.domain.webapp.guava(1.0,12.2.1.3.0)               | Active |        | Library                | AdminServer, obdx-server | Global |                   | 100              |
| adf.oracle.domain.webapp.xml-apis-ext(1.0,12.2.1.3.0)           | Active |        | Library                | AdminServer, obdx-server | Global |                   | 100              |
| oherence-transaction-rar                                        | Active | 🖋 ОК   | Resource Adapter       | AdminServer, obdx-server | Global |                   | 100              |
| En com.ofss.digx.app.connector                                  | Active | 🖋 ок   | Enterprise Application | obdx-server              | Global |                   | 100              |
| Modules                                                         |        |        |                        |                          |        |                   |                  |
| orm.ofss.digx.connector.rar                                     |        |        | Resource Adapter       |                          |        |                   |                  |
| E EBs                                                           |        |        |                        |                          |        |                   |                  |
| None to display                                                 |        |        |                        |                          |        |                   |                  |
| Web Services                                                    |        |        |                        |                          |        |                   |                  |
| None to display                                                 |        |        |                        |                          |        |                   |                  |

4. Then got select Security->Outbound Credential Mappings tab and select **New** within that tab.

| ORACLE WebLogic Server Ad                                                                                                    | ORACLE WebLogic Server Administration Console 120                                                                                   |                                                                                                    |                                                                                                    |  |  |  |  |  |  |
|----------------------------------------------------------------------------------------------------|----------------------------------------------------------------------------------------------------|----------------------------------------------------------------------------------------------------|----------------------------------------------------------------------------------------------------|--|--|--|--|--|--|
| Change Center                                                                                                    | Change Center 🖉 Hame Log Out Preferences 🗵 Record Help 🔍 Welcome, weblogic Connected to: obdx_don                                   |                                                                                                    |                                                                                                    |  |  |  |  |  |  |
| View changes and restarts Home scon dis dig.connector rar s Summary of Diployments scon dis dig.connector rar s Roles                                            |                                                                                                    |                                                                                                    |                                                                                                    |  |  |  |  |  |  |
| Configuration editing is enabled. Future                                                                                                    |                                                                                                    |                                                                                                    |                                                                                                    |  |  |  |  |  |  |
| changes will automatically be activated as you<br>modify, add or delete items in this domain.                                                                    | Overview Configuration Security Control Testing Mor                                                                                 | itoring                                                                                                    |                                                                                                    |  |  |  |  |  |  |
| Domain Structure                                                                                                    | Roles Policies Outbound Credential Mappings Inbound                                                                                 | Principal Mappings Principals                                                                                                    |                                                                                                    |  |  |  |  |  |  |
| obdx_domain                                                                                                    | Outbound credential mappings let you map WebLogic Server usem<br>resource adapter, or specify particular outbound credential mappin | ames to usernames in the Enterprise Information System (EIS) to<br>ps for individual connection pools. This page contains the table of | which you want to connect using a resource adapter. You can use default outbound credential mappings for all outbound connection pools in the<br>outbound credential mappings for this resource adapter. |  |  |  |  |  |  |
| Security Realms                                                                                                    | Customize this table                                                                                                    |                                                                                                    |                                                                                                    |  |  |  |  |  |  |
| ⊕ Diagnostics                                                                                                    | Outbound Credential Mappings                                                                                                    |                                                                                                    |                                                                                                    |  |  |  |  |  |  |
|                                                                                                    | New Delete                                                                                                    |                                                                                                    | Showing 1 to 1 of 1 Previous   Next                                                                                                    |  |  |  |  |  |  |
|                                                                                                    | 🔲 WLS User 🗞                                                                                                    | EIS User                                                                                                    | Outbound Connection Pool                                                                                                    |  |  |  |  |  |  |
|                                                                                                    | Default                                                                                                    | AES_KEY                                                                                                    | ra/DIGXConnectorAES                                                                                                    |  |  |  |  |  |  |
| How do I                                                                                                    | New Delete                                                                                                    |                                                                                                    | Showing 1 to 1 of 1 Previous   Next                                                                                                    |  |  |  |  |  |  |
| Create outbound credential mappings                                                                                                    |                                                                                                    |                                                                                                    |                                                                                                    |  |  |  |  |  |  |
| Delete outbound credential mappings                                                                                                    |                                                                                                    |                                                                                                    |                                                                                                    |  |  |  |  |  |  |
| Surtam Statur                                                                                                    | 3                                                                                                    |                                                                                                    |                                                                                                    |  |  |  |  |  |  |
| Health of Running Servers as of 3:04 PM                                                                                                    |                                                                                                    |                                                                                                    |                                                                                                    |  |  |  |  |  |  |
| Falid (0)<br>Critical (0)<br>Overbaded (0)<br>Warning (0)<br>OK (2)                                                                                              |                                                                                                    |                                                                                                    |                                                                                                    |  |  |  |  |  |  |
| WebLogic Server Version: 12.2.1.3.0<br>Copyright (c) 1996,2017, Oracle and/or its affiliates. <i>I</i><br>Oracle is a registered trademark of Oracle Corporation | All rights reserved.<br>on and/or its affiliates. Other names may be trademarks of their respective owners.                         |                                                                                                    |                                                                                                    |  |  |  |  |  |  |

**5.** After going on next screen from the list of outbound connection pool select ra/DIGXConnectorLIVEEXP and click on **Next**.

| ORACLE' WebLogic Server Ad                                                                 | dministration Console 12c                                                                                                    | õ                                           |  |  |  |  |  |  |
|--------------------------------------------------------------------------------------------|----------------------------------------------------------------------------------------------------|---------------------------------------------|--|--|--|--|--|--|
| Change Center                                                                              | 🔒 Home Log Out Preferences 🖾 Record Help                                                                                                    | Welcome, weblogic Connected to: obdx_domain |  |  |  |  |  |  |
| View changes and restarts                                                                  | Home >com.afss.digr.connector.rar >Summary of Deployments >com.afss.digr.connector.rar >Roles >com.afss.digr.connector.rar >Roles                                                                                                    |                                             |  |  |  |  |  |  |
| Configuration editing is enabled. Future<br>changes will automatically be activated as you | Greate a New Security Credential Mapping                                                                                                    |                                             |  |  |  |  |  |  |
| modity, add or delete items in this domain.                                                | Back Next Finish Cancel                                                                                                    |                                             |  |  |  |  |  |  |
| Domain Structure                                                                           | Outbound Connection Pool                                                                                                    |                                             |  |  |  |  |  |  |
| obdx_domain<br>횬-Domain Partitions<br>횬-Environment                                        | Which Outbound Connection Pool would you like the credential map to be associated with? Selecting Resource Adapter Default will configure the credential mapping for all Outbound Connection Pools in this resource adapter. Each themselves to override these credentials. | Outbound Connection Pool can then configure |  |  |  |  |  |  |
| Deployments                                                                                |                                                                                                    |                                             |  |  |  |  |  |  |
| Security Realms                                                                            | Create a New Security Credential Hap Entry for:                                                                                                    |                                             |  |  |  |  |  |  |
| E-Interoperability                                                                         |                                                                                                    | Showing 1 to 10 of 13 Previous   Next       |  |  |  |  |  |  |
| - Diagnosios                                                                               | □ Outbound Connection Pool ネ                                                                                                    |                                             |  |  |  |  |  |  |
|                                                                                            | a/DIGKConnectorAES                                                                                                    |                                             |  |  |  |  |  |  |
|                                                                                            | a (DIGKConnectorAPNS                                                                                                    |                                             |  |  |  |  |  |  |
|                                                                                            | ra/DIGKConnector6IREPORTS                                                                                                    |                                             |  |  |  |  |  |  |
| How do I 🗄                                                                                 | a/DIGKConnectorFCM                                                                                                    |                                             |  |  |  |  |  |  |
| Create outbound credential mappings                                                        | a [DigiConnectorFILEUPLOAD                                                                                                    |                                             |  |  |  |  |  |  |
|                                                                                            | a /DIGKConnectorGBIERICREST                                                                                                    |                                             |  |  |  |  |  |  |
| System Status                                                                              | ra/DIGKConnectorIPM_OBDX_BU                                                                                                    |                                             |  |  |  |  |  |  |
| Health of Running Servers as of 3:04 PM                                                    | ra[DIGKConnectorIPM_OBDX_BU1                                                                                                    |                                             |  |  |  |  |  |  |
| Failed (0)                                                                                 | a DIGKConnector/WT0KEN                                                                                                    |                                             |  |  |  |  |  |  |
| Critical (0)                                                                               | ✓ ra[DIGIConnectorLI/EEIP                                                                                                    |                                             |  |  |  |  |  |  |
| Warning (0)                                                                                |                                                                                                    | Showing 1 to 10 of 13 Previous   Next       |  |  |  |  |  |  |
| OK (2)                                                                                     | Back Nett Finish Cancel                                                                                                    |                                             |  |  |  |  |  |  |
|                                                                                            |                                                                                                    |                                             |  |  |  |  |  |  |
| WebLonic Server Version: 12.2.1.3.0                                                        |                                                                                                    |                                             |  |  |  |  |  |  |
| Copyright (c) 1996,2017, Oracle and/or its affiliates. A                                   | All rights reserved.                                                                                                    |                                             |  |  |  |  |  |  |
| Uracle is a registered trademark of Oracle Corporation                                     | n anojor its amilates, umer names may be trademarks of their respective owners.                                                                                                    |                                             |  |  |  |  |  |  |

#### 6. Then Select Default user option and click Next

| ORACLE WebLogic Server Ad                                                                                                    | riministation Console 12c                                                                                                    | þ   |
|----------------------------------------------------------------------------------------------------|----------------------------------------------------------------------------------------------------|-----|
| Change Center                                                                                                    | 🟦 Home Log Dut Preferences 🖾 Record Help 🔍 🔍                                                                                                    | ain |
| View changes and restarts                                                                                                    | Home » com ofta digu connector ar » Summary of Diployments » cam ofta digu connector ar » Roles »                                                                                                    |     |
| Configuration editing is enabled. Future<br>changes will automatically be activated as you<br>modify, add or delete items in this domain.                 | Create a New Security Credential Hopping           Back, Bed,         Tritlini         Carcet                                                                                                    |     |
| Domain Structure                                                                                                    | WebLogic Server User                                                                                                    | 1   |
| edus (Jonania                                                                                                    | Select the WebLog: Server user that you would like to map an EIS user to. Selecting User for creating initial connections when the resource adapter is first started. Selecting Default User 'will configure the user that will be used for creating initial connections when the resource adapter is first started. Selecting Default User 'will configure the user that will be used for an unadhenticated WebLog: Server user. If you used Configured User you want that connections when the resource adapter is first started. Selecting Default User 'will configure the user that will be used for an unadhenticated WebLog: Server user. If you used Configured User you are configured User you are configured WebLogic Server user. If 'will be used for an unadhenticated WebLogic Server user. If 'will be used for an unadhenticated webLogic |     |
|                                                                                                    | WebLogic Server User Name:                                                                                                    |     |
| How do I   • Create outbound credential mappings                                                                                                    | Back Next Finish Cancel                                                                                                    |     |
| System Status                                                                                                    |                                                                                                    |     |
| Health of Running Servers as of 3:10 PM                                                                                                    |                                                                                                    |     |
| Failed (0)           Ontical (8)           Overloaded (0)           Warning (0)           OK (2)                                                          |                                                                                                    |     |
| WebLogic Server Version: 12.2.1.3.0<br>Copyright (c) 1996,2017, Oracle and/or its affiliates. A<br>Oracle is a registered trademark of Oracle Corporation | NI rights reserved.<br>and/or its alliales. Other names may be trademarks of their respective sweers.                                                                                                    |     |

 Enter Client\_id provided by Oracle Live Experience Cloud in EIS user name field and Enter your Client\_Secrete key of the same in EIS password field. (Client\_id and Client\_secrete are provided after subscribing to the oracle live experience cloud service). After entering the details click on the Finish.

| ORACLE WebLogic Server Ad                                                                                                    | CRACLE WebLogic Server Administration Consule T2c                                                               |                                            |  |  |  |  |
|----------------------------------------------------------------------------------------------------|----------------------------------------------------------------------------------------------------|--------------------------------------------|--|--|--|--|
| Change Center                                                                                                    | 🔒 Home Log Out Preferences 🔛 Record Help                                                                        | Welcome, weblogic Connected for: obdx_doma |  |  |  |  |
| View changes and restarts                                                                                                    | Home >com.ofss.digx.connector.rar >Summary of Deployments >com.ofss.digx.connector.rar                          | >Roles >com.ufss.dgs.comeetor.rar >Roles   |  |  |  |  |
| Configuration editing is enabled. Future<br>changes will automatically be activated as you<br>modify, add or delete items in this domain. | Create a New Security Credential Mapping           Back         Hend         Enish         Cancel               |                                            |  |  |  |  |
| Domain Structure                                                                                                    | EIS User Name and Password                                                                                      |                                            |  |  |  |  |
| obdx_domain<br>P-Domain Partitions<br>P-Environment<br>Deployments                                                                        | Configure the EIS User Name and Password that you would like to map the WebLogic<br>* Indicates required fields | : Server User to:                          |  |  |  |  |
| Services     Security Realms     Thteroperability     Diagnostics                                                                         | Enter the EIS User Name:<br>* EIS User Name:                                                                    |                                            |  |  |  |  |
|                                                                                                    | Enter the EIS Password:                                                                                         |                                            |  |  |  |  |
|                                                                                                    | * EIS Password:                                                                                                 |                                            |  |  |  |  |
| How do I                                                                                                    | * Confirm Password::                                                                                            |                                            |  |  |  |  |
| Create outbound credential mappings                                                                                                    | Back Next Finish Cancel                                                                                         |                                            |  |  |  |  |
| System Status                                                                                                    |                                                                                                    |                                            |  |  |  |  |
| Health of Running Servers as of 3:12 PM                                                                                                   |                                                                                                    |                                            |  |  |  |  |
| Faled (0)           Critical (0)           Overloaded (0)           Warning (0)           OK (2)                                          |                                                                                                    |                                            |  |  |  |  |
| WebLogic Server Version: 12.2.1.3.0<br>Copyright (c) 1996,2017, Oracle and/or its affiliates. A                                           | Il rights reserved.                                                                                             |                                            |  |  |  |  |

Above mentioned steps are required for enabling the live Experience cloud service within OBDX application.

In addition to this each individual user has further granular control of enabling or disabling the live Experience service by enabling/disabling corresponding preference within user preferences.

| Live Help                                                |     |  |
|----------------------------------------------------------|-----|--|
| Live Help                                                |     |  |
| Note : Disabling this will disable the oracle live featu | re. |  |
|                                                          |     |  |

**Note:** If admin level control property/flag LIVE\_EXP\_ENABLED\_POSTLOGIN is set to 'No' then user cannot override the preference to enable the live experience i.e. in that case Live experience service will be disabled for all the user irrespective of their preferences.)

If the Live Experience service is enabled at administrative as well as user level in either prelogin or post-login scenarios the Live Experience widget appears on the screen to proactively prompt customer for engagement with bank associate.

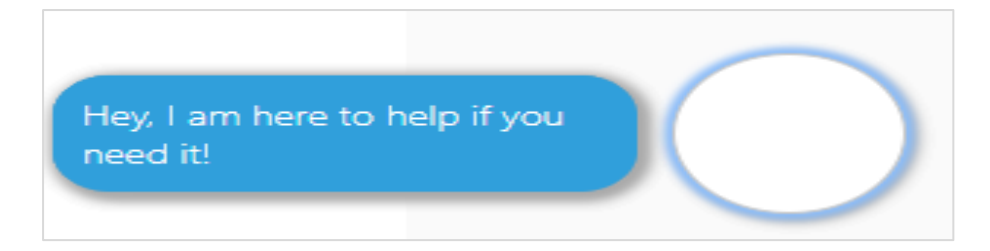

When clicked on the prompted widget, depending on the Customer engagement scenarios configured by the bank customer will be able to interact dynamically with bank associate using any combination of voice, video and screen share.